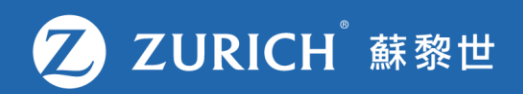

## 查閱索償狀態及紀錄

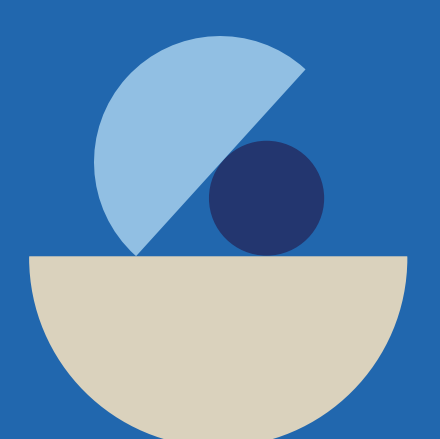

© Zurich

## 前往「我的保單」

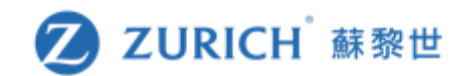

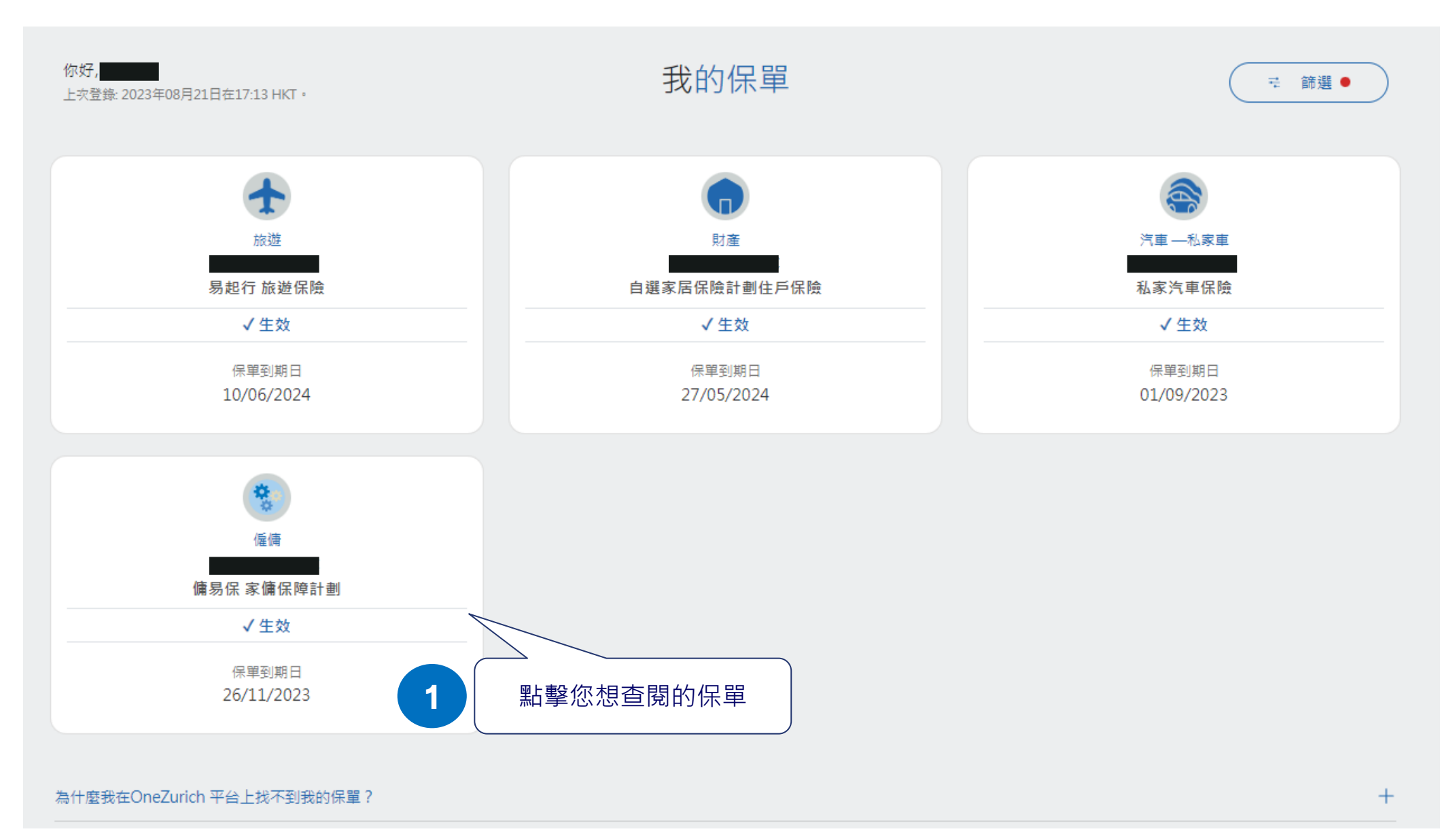

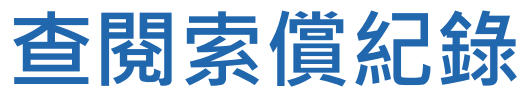

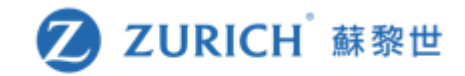

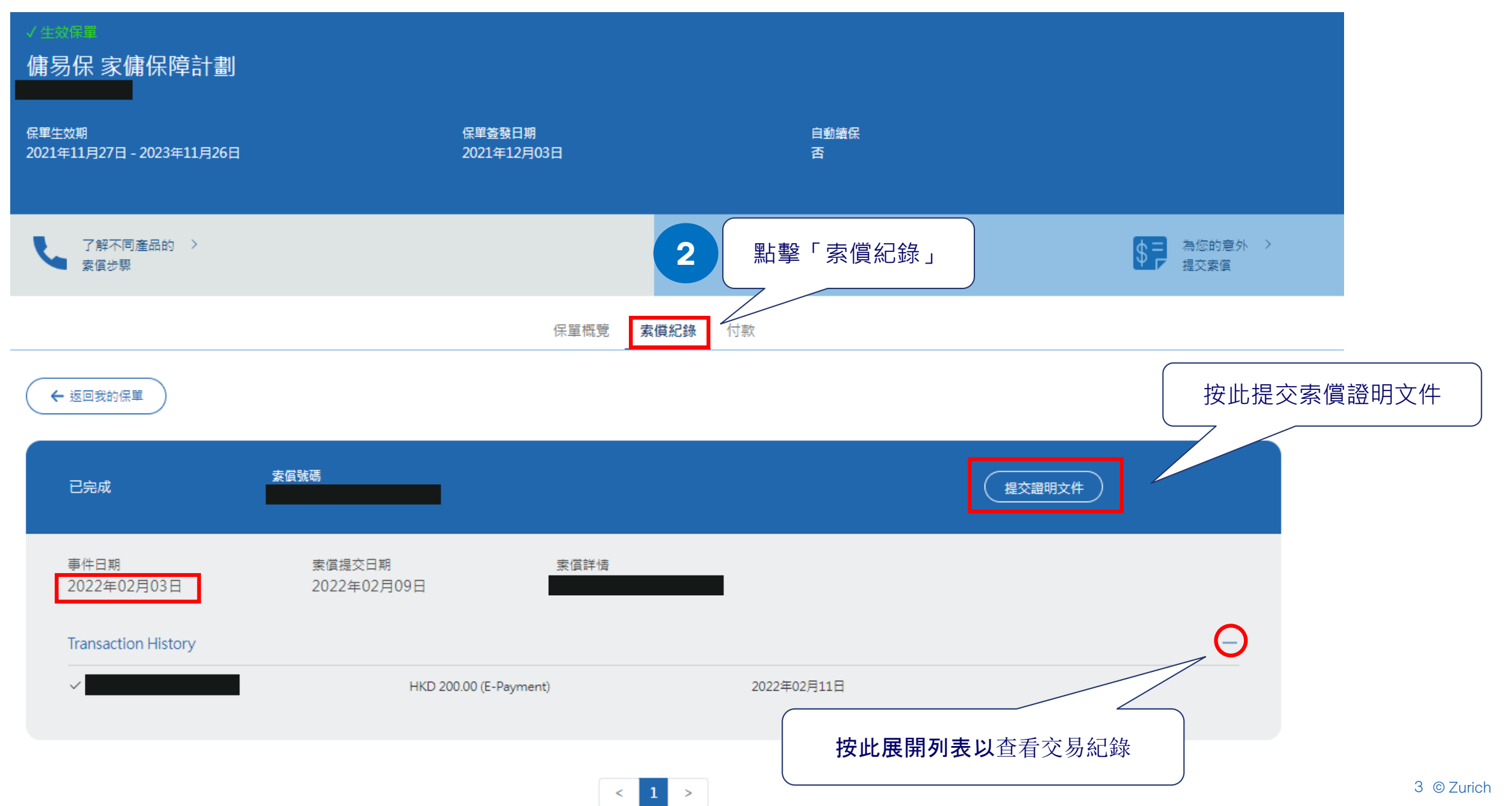